### STEP 1:

At the top of the home screen, select *Sign in* and then select the *Sign in for NYU employees* option.

 $(\times)$ 

Sign In Live Courses Online Courses Calendar Non-CME Courses About Contact Us Help

#### Select Login Provider

Winthrop personnel only - click the first button. All others - please login with the email address you used to register with earlier.

This system has not been updated to include recent changes to Winthrop and Langone email addresses.

If desired, please update your email address by first logging in, then navigate to your "MyCME|Profile" to update to your preferred email address.

If you have difficulty logging into this system, please contact Keyana Golds at 516-663-9685 for assistance between 1:00pm-4:00pm Monday-Friday, Eastern Time.

Sign in for NYU employees

Sign in with your email and password

### **STEP 2:**

Provide your KID (Kerberos ID) and NYU password, and then select Login.

## Inside Health

FOR NYU LANGONE EMPLOYEES

| NYU LANGONE ID            |  |
|---------------------------|--|
| PASSWORD                  |  |
| Login<br>Forgot Password? |  |

### STEP 3:

Once logged in, select the *Live Courses* button and then scroll to the activity you would like to attend and select *Register*. Follow the steps all the way to the payment module.

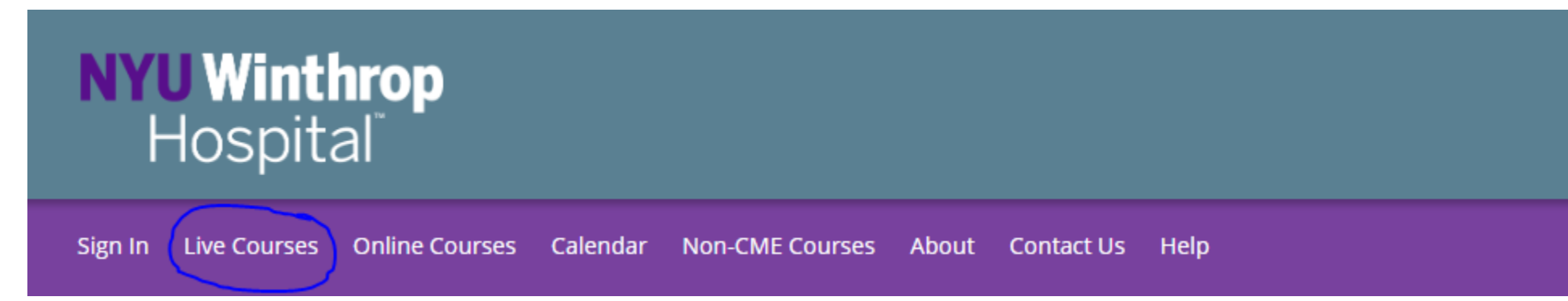

### STEP 4 (Optional):

If you are having issues remembering your password, select *Forgot Password?* Type in your Kerberos ID/KID to reset your password and then select *Sign In*.

| Inside Health    |                                                             |
|------------------|-------------------------------------------------------------|
|                  | Password Reset                                              |
| NYU LANGONE ID   | Username                                                    |
| PASSWORD         | Sign In                                                     |
| Forgot Password? | If you don't know your username, please call the Help Desk. |

# TIP - If you do not know your Kerberos ID/KID, please contact the Help Desk (212-263-6868).